## **Citrix Receiver instructions**

## **Starting Citrix**

- To start Citrix apps, double-click the Citrix Receiver icon (*image 1*) on the desktop.
  NOTE: You'll get to the Login screen (*image 2*).
- Use your CNA username and password to log in (image 2).

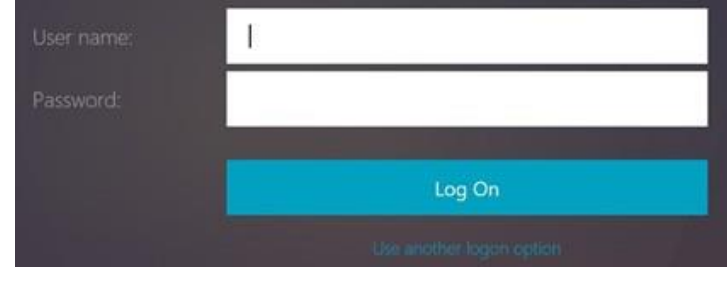

Image 2

## 3. Apps page.

NOTE: You're now logged into Citrix Receiver. By default, the first screen is the Apps page (*image 3*).

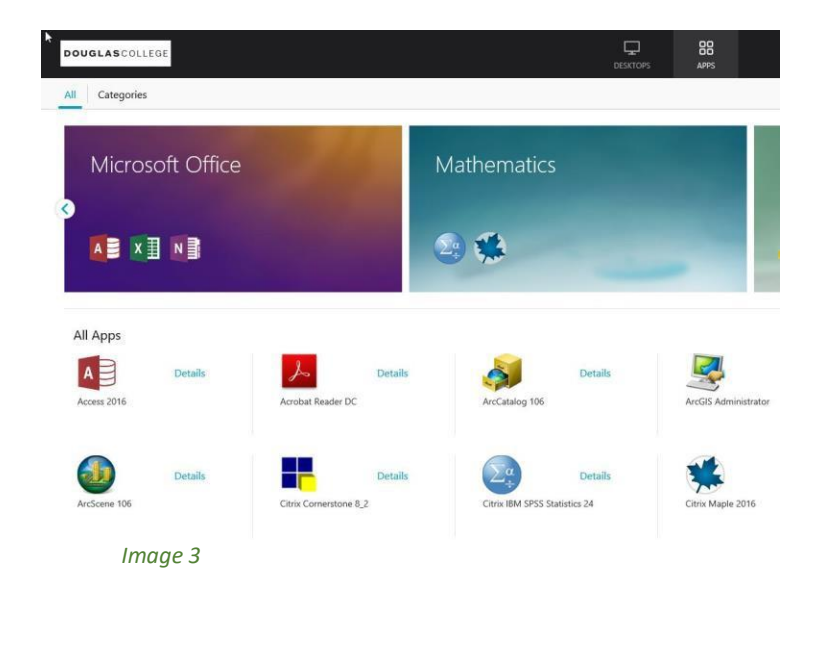

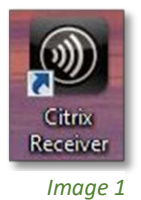

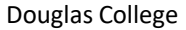

4. Click your desired desktop (image 4)

| <b>F</b> |             |         | APPS |
|----------|-------------|---------|------|
|          |             |         |      |
|          | Ţ           | Details |      |
|          | Winter 2019 |         |      |
|          | Image 4     |         |      |
|          |             |         |      |

## Signing out

1. Click your name on the top right of the screen, then click **Log Off** (*image 5*).

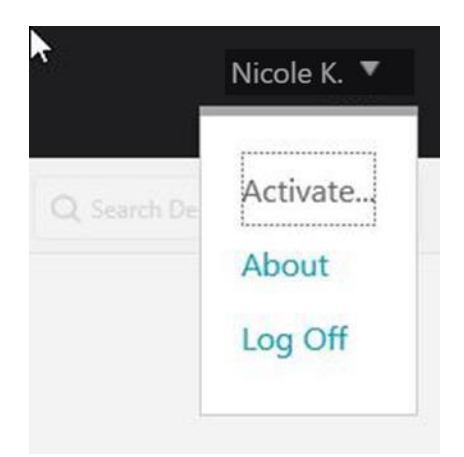

Image 5

If you have any questions, please contact the CEIT Service Desk at 604 527 5330 or <u>servicedesk@douglascollege.ca</u>

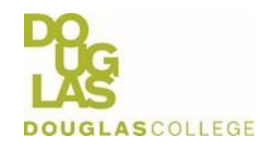

**Citrix Instructions**